## IBM SPSS Text Analytics for Surveys et JAWS

IBM® SPSS® Text Analytics for Surveys propose une accessibilité à tous les utilisateurs, ainsi qu'une prise en charge spécifique pour les utilisateurs souffrant de troubles visuels ou fonctionnels. Utilisez les instructions suivantes pour permettre au Java Access Bridge pour JAWS 8.0.2173.2 de travailler avec ce produit.

## Pour activer Java Access Bridge

- Ajoutez le répertoire <product\_install\_path>\jre\bin au début de la variable d'environnement système Path. Par défaut, le répertoire d'installation du produit est C:\Program Files\IBM\SPSS\Text Analytics for Surveys\4.0. Si vous changez la variable d'environnement système, il est recommandé de redémarrer le système avant de continuer.
- Dans le répertoire d'installation du produit, ouvrez le fichier
  \jre\lib\accessibility.properties dans un éditeur de texte standard et supprimez tout caractère de commentaire (#) pouvant précéder la ligne suivante, le cas échéant.

assistive\_technologies=COM.SUN.Java.accessibility.AccessBridge

- Enregistrez les modifications apportées à ce fichier.
- ► Lancez JAWS.
- ► Lancez SPSS Text Analytics for Surveys.